# Formation des commerçants

II. Création des produits en ligne

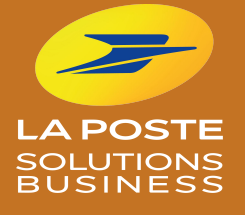

**Comment créer mes produits en ligne ?** 

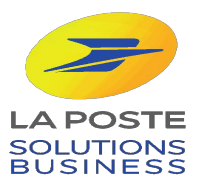

## Pour créer un produit, il vous suffit de remplir ces 4 étapes :

- 1. Se connecter et sélectionner la catégorie "Catalogue produits"
- 2. Créer une fiche produit
- 3. Valider la fiche produit
- 4. Mettre en ligne le produit

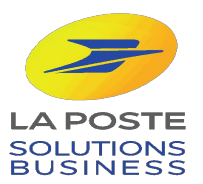

#### **ETAPE 1: Se connecter**

Notre service support vous assiste du lundi au vendredi, de 9h à 18h, hors jours fériés : 0 800 800 181 appels et service gratuits.

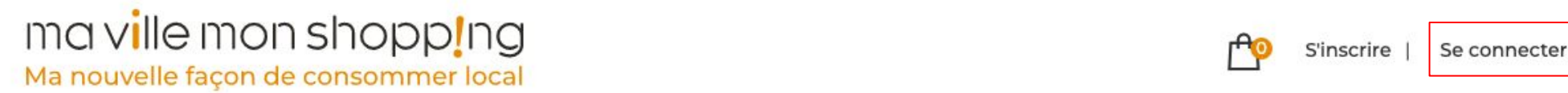

# Je soutiens mes commerçants, j'achète en ligne

Les commerçants, artisans et producteurs locaux qui m'entourent me proposent leurs produits en **click and collect** ou **livraison à domicile**. Par mes achats en ligne, j'ai un impact social et environnemental positif.

J'entre mon adresse pour trouver mes commerçants

11 cours Victor Hugo, 33000 Bordeaux

Rechercher

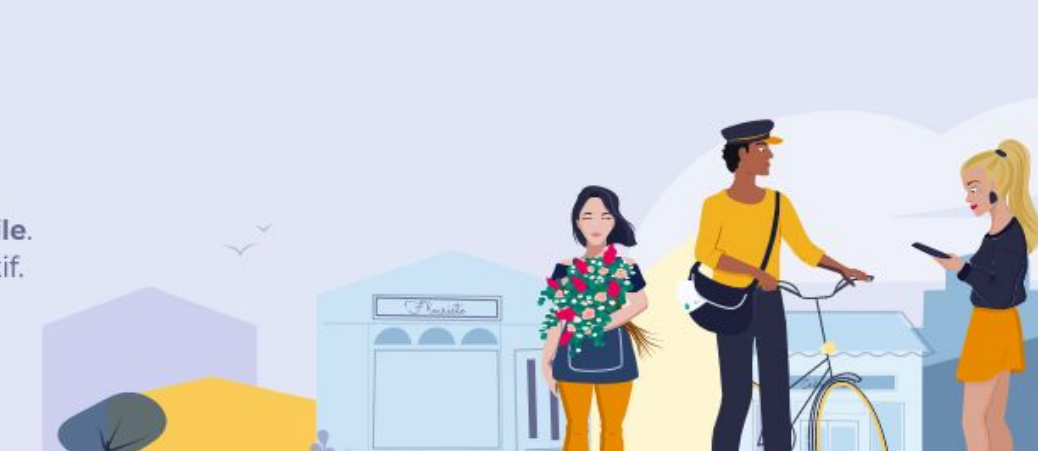

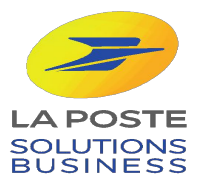

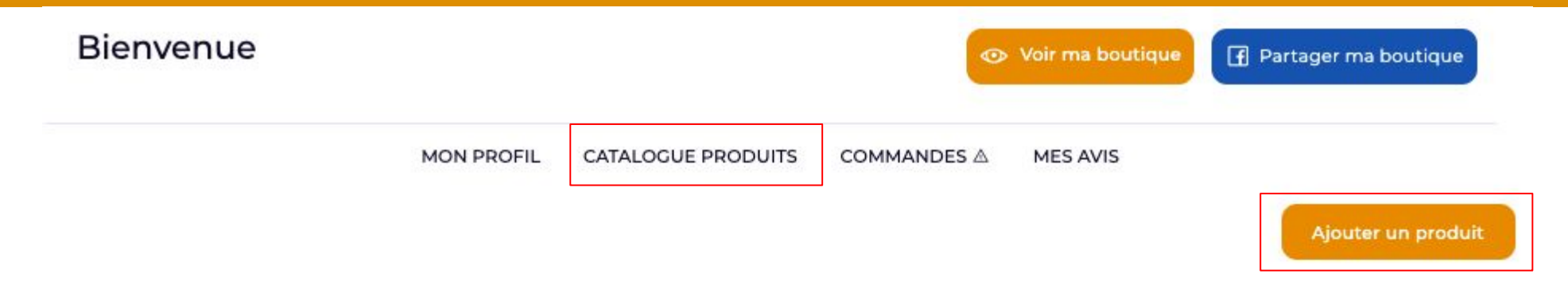

Votre boutique a bien été créée !

Pour qu'elle soit visible et accessible par vos clients, nous vous invitons à mettre en ligne vos premiers produits !

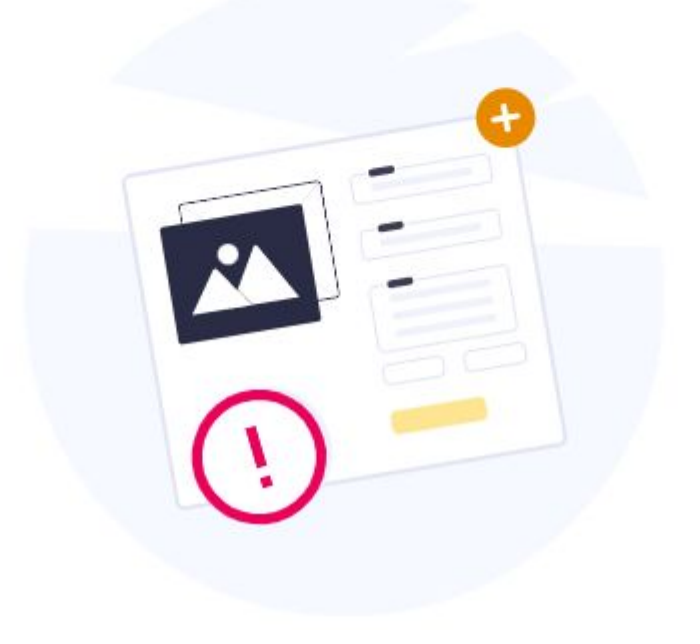

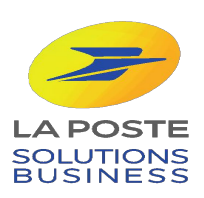

## **ETAPE 2: Créer votre fiche produit**

|                                                                                                    | Nom du produit*            | 1<br>Marque                                              | Exemple : Robe courte rouge à fleurs manches<br>longues, Barquette de fraises BIO de 200g                                                                                                    |
|----------------------------------------------------------------------------------------------------|----------------------------|----------------------------------------------------------|----------------------------------------------------------------------------------------------------|
| +                                                                                                    | Nom                        | Marque 2                                                 | Cocher cette case si vous faites de la<br>prestation de service et qui celui-ci fait l'objet<br>d'une prise de rendez-vous.                                                                                            |
|                                                                                                    | Catégorie*                 | 3                                                        | Catégorie et sous catégorie.                                                                                                    |
| Merci d'ajouter une ou plusieurs photos<br>Pour un téléchargement optimal, veuillez privilégier une image d<br>aille inférieure à 1,5mo | Sélectionnez une catégorie |                                                          | Description du produit (facultatif)<br>Exemple : Robe courte en coton avec ouverture<br>dans le dos et une ceinture Camel en daim ,<br>Fraise : (Origine : France), la barquette de 200g<br>3.99€ ,15.96€/ kilogramme. |
|                                                                                                    | Ajouter l<br>guantité      | Ajouter le prix TTC et la<br>quantité (stock disponible) |                                                                                                    |
|                                                                                                    | Prix*                      | Quantité                                                 | Photo du produit (facultatif)                                                                                                    |
|                                                                                                    | Enregistrer                | 7                                                        | Enregistrer                                                                                                    |

Davantage d'options sont disponibles si vous le souhaitez. Pour y accéder, retournez sur votre produit une fois créé et cliquez sur le crayon pour modifier votre produit.

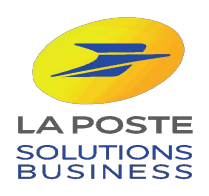

Nom du produit,

# **POUR ALLER PLUS LOIN...**

Si vous le souhaitez, vous pouvez ajouter des tailles / modèles / couleurs / saveurs à vos produits dans le **modèle avancé.** 

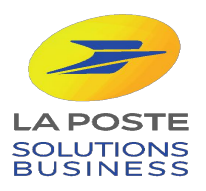

#### Mes produits

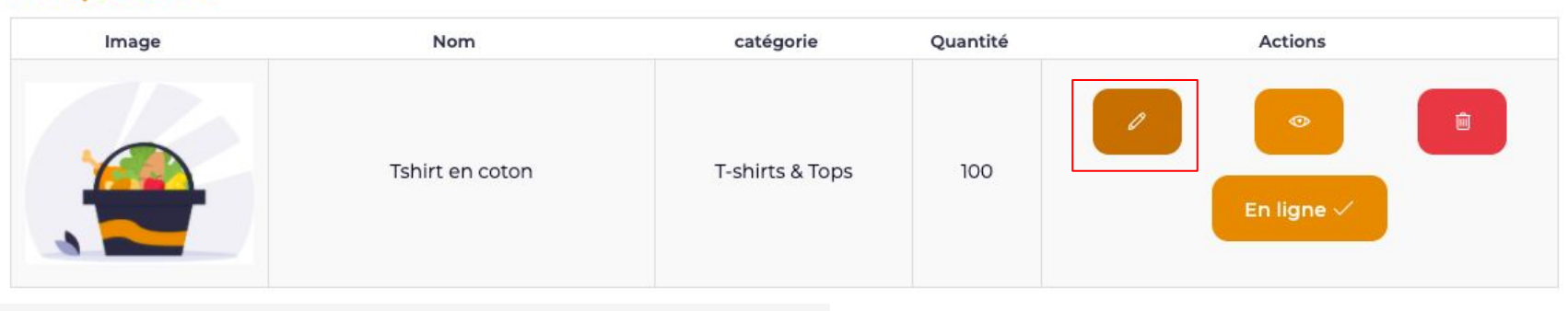

 $\times$ 

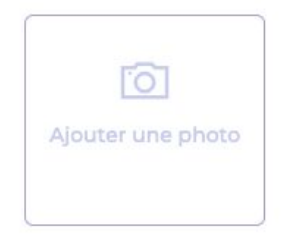

| Nom du produit* | Marque |  |
|-----------------|--------|--|
| Tshirt en coton | Marque |  |

□ Le client doit prendre rendez-vous pour ce service?

#### Catégorie\*

| Vêtements       | • |
|-----------------|---|
| T-shirts & Tops | • |

#### Description

Tshirt en coton disponible du XS au XL et en 3 coloris

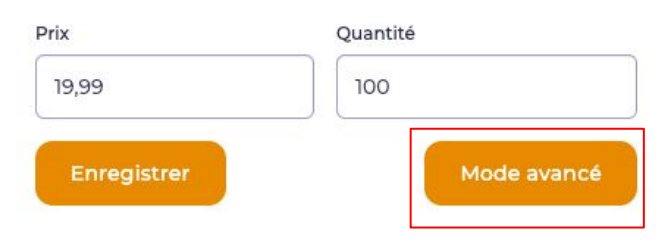

Pour accéder au mode avancé, revenez sur votre fiche produit à l'aide du crayon, puis cliquez sur "Mode avancé".

Le modèle avancé vous permettra de créer plusieurs références à votre produits.

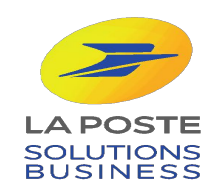

### Résumé du produit

#### Nom: TSHIRT EN COTON

Catégorie: T-shirts & Tops Description: Tshirt en coton disponible du XS au XL et en 3 coloris Réferences: 1

# 1. Informations et description

2. Ajouter tailles et modèles

3. Gérer les références/déclinaisons

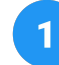

2

3

Information et description vous permet de modifier les éléments précédemment remplis dans votre fiche produit.

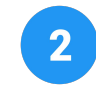

Vous pouvez ajouter des tailles et des modèles à vos produits (couleurs, saveurs, déclinaisons...).

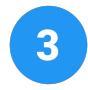

Vous pouvez modifier les quantités, stocks, prix et promotions de vos déclinaisons de produits. >

>

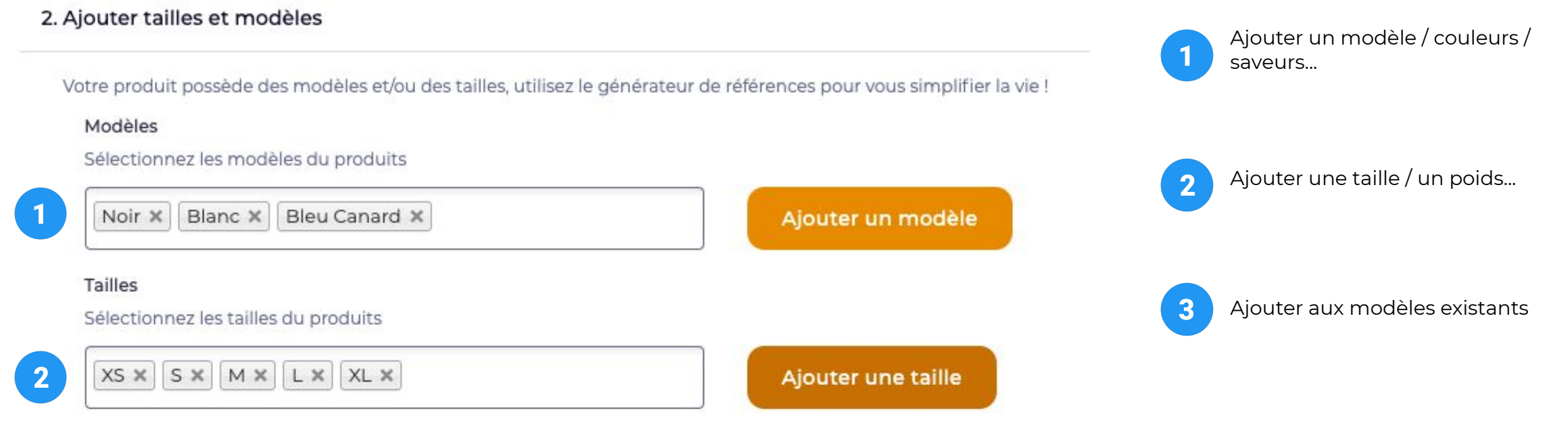

Passez à l'étape suivante pour ajouter les détails du produit

Ceci ajoutera les modèles indiqués aux modèles déjà existants ou seront automatiquement créés.

Ajouter aux modèles existants

3

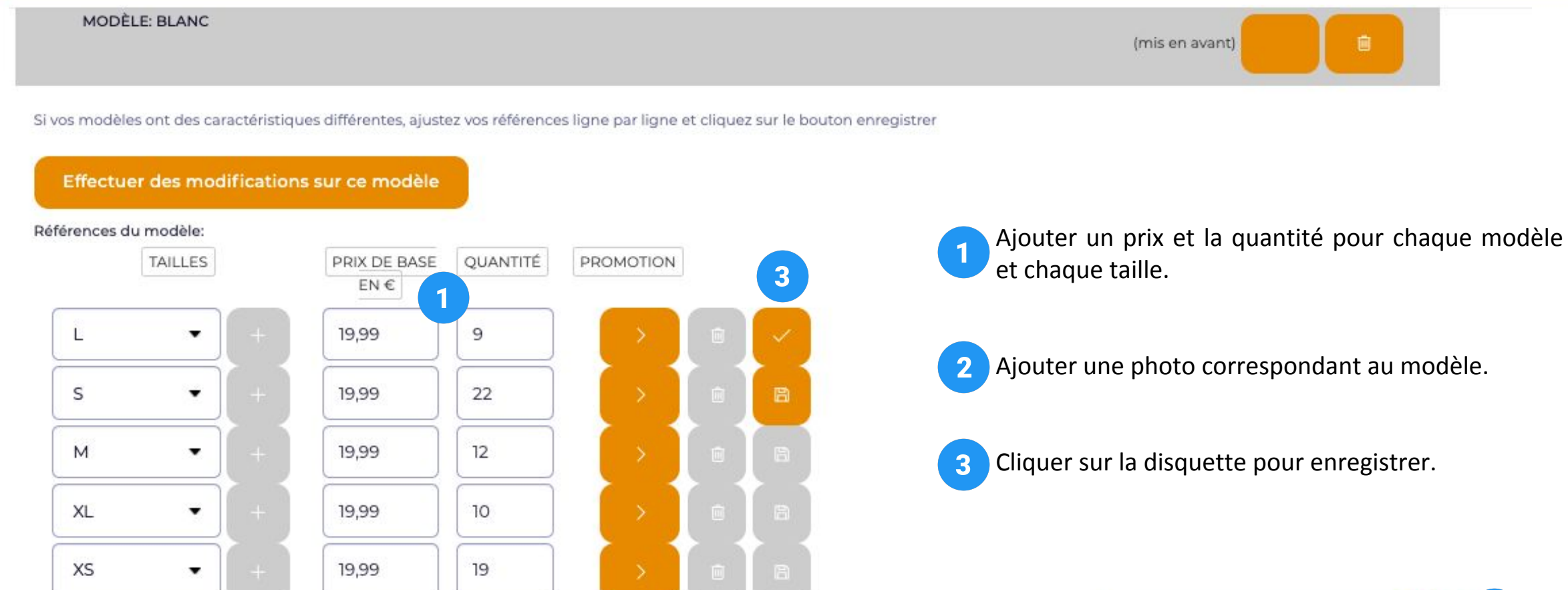

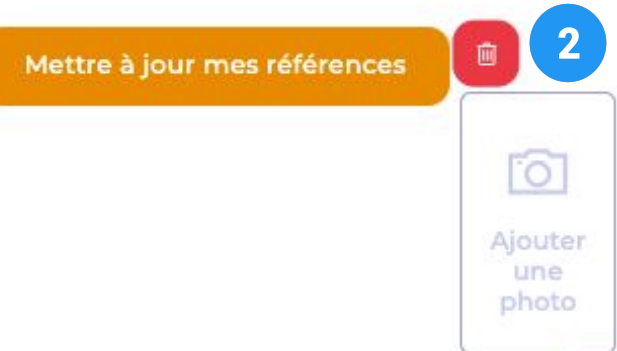

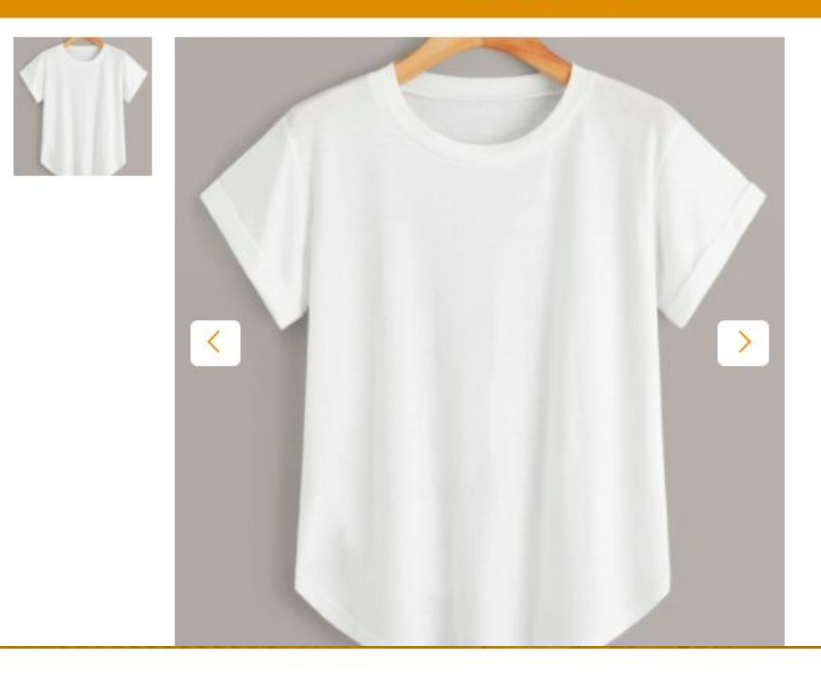

#### 📾 Mobile Test 5/11 - Bordeaux

#### Tshirt en coton

De

Tshirt en coton disponible du XS au XL et en 3 coloris

#### **19,99€** ттс

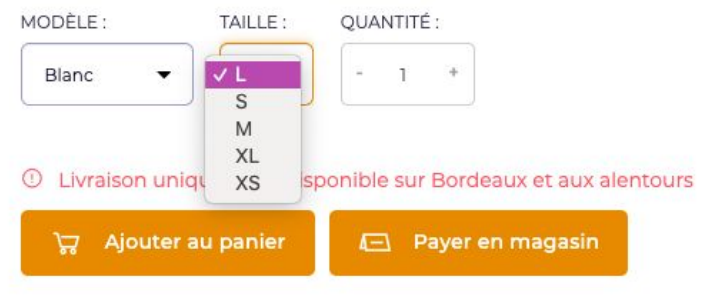

Voici l'aperçu de votre produit avec les différentes couleurs et tailles créées.

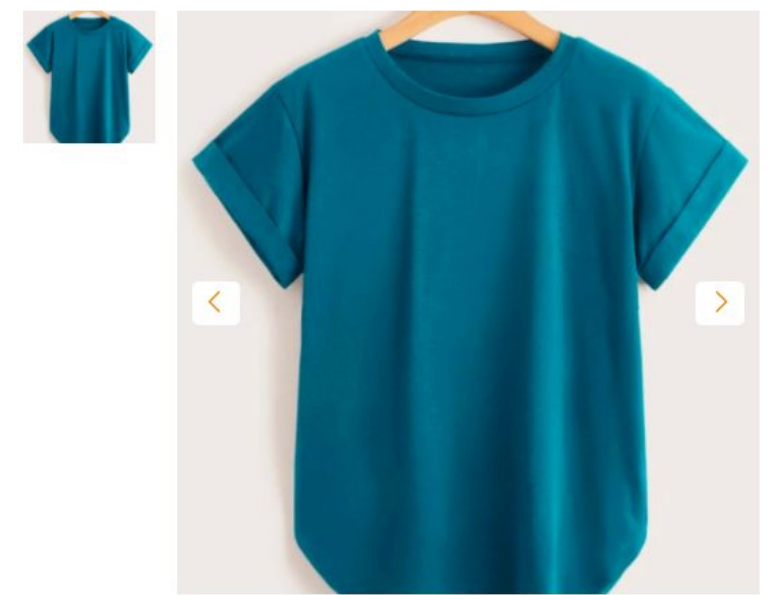

#### 📾 Mobile Test 5/11 - Bordeaux

#### Tshirt en coton

De

Tshirt en coton disponible du XS au XL et en 3 coloris

#### **19,99€** TTC

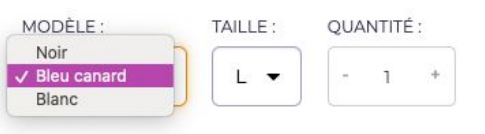

① Livraison uniquement disponible sur Bordeaux et aux alentours

긁 Ajouter au panier 🛛 🖂 Payer en magasin

## **BRAVO**!

Désormais, vous savez comment créer vos produits en ligne sur votre boutique !

Pour augmenter votre visibilité en ligne, il est important de soigner vos fiches produits en choisissant de jolies photos et en soignant la description .

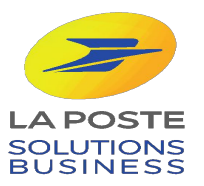

## FOCUS : " SOIGNER SA FICHE PRODUIT "

DIX ÉTAPES POUR CRÉER UNE FICHE PRODUIT PARFAITE :

- 1. Images soignées
- 2. Des mots clefs pertinents
- 3. Des descriptions attrayantes
- 4. Des avis enthousiastes
- 5. Des descriptions précises (caractéristiques & techniques)
- 6. La carte des réseaux sociaux
- 7. Des descriptions uniques
- 8. Montrer son produit en situation
- 9. Faites recommander vos produits par les cityzens

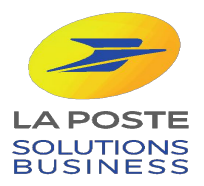